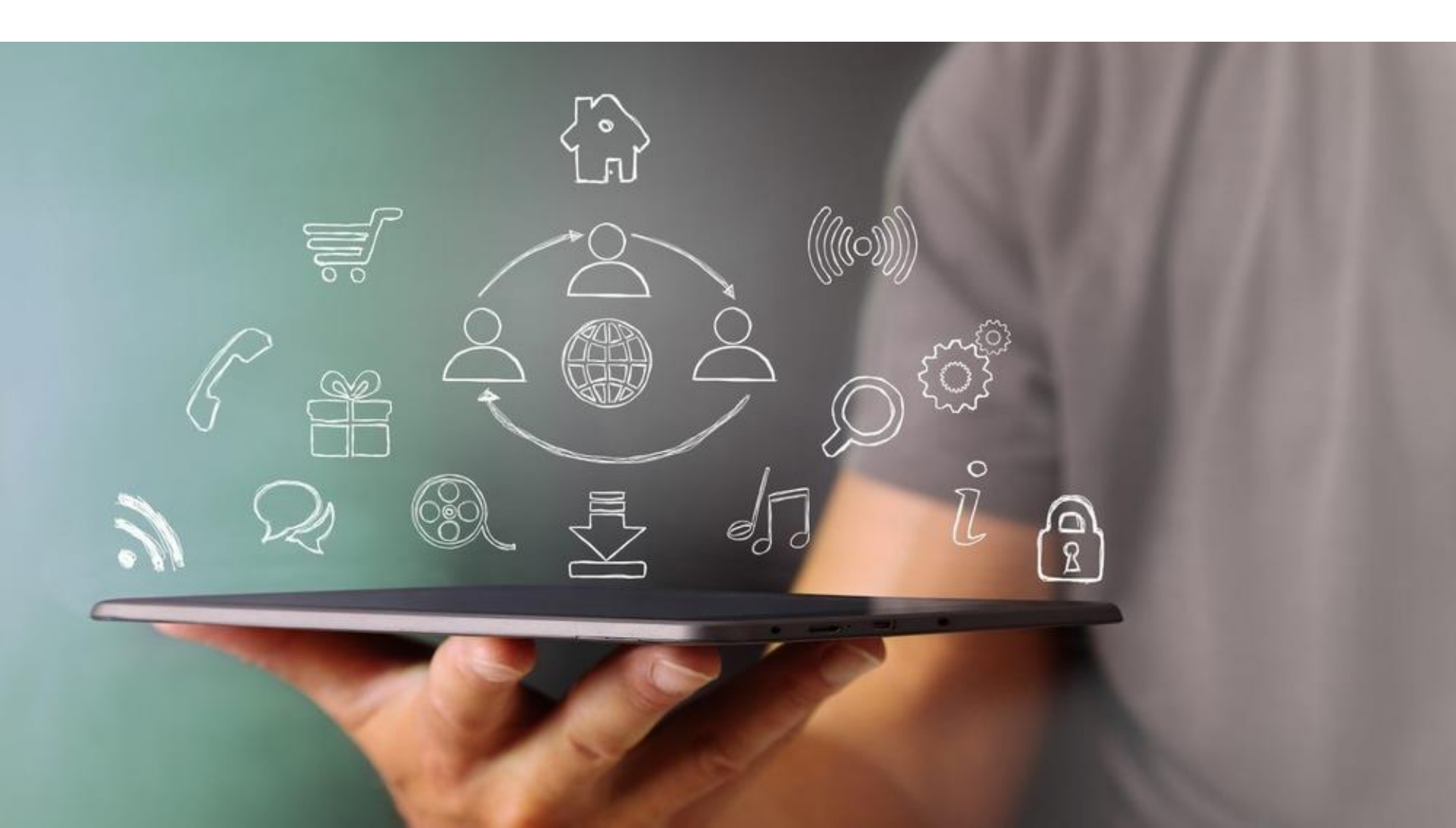

## Инструкция по ведению электронного портфолио

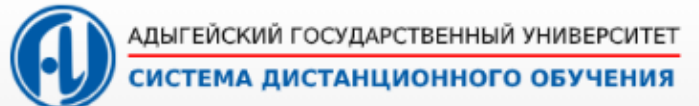

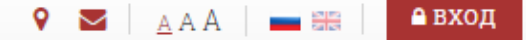

#### Авторизция в СДО

 Для заполнения электронного портфолио необходимо пройти авторизацию в СДО. Для этого зайдите на сайт СДО АГУ (<u>https://de24.adygnet.ru</u>) и нажмите кнопку Войти в правом верхнем углу. После чего, введите свои логин и пароль, полученные вами ранее.

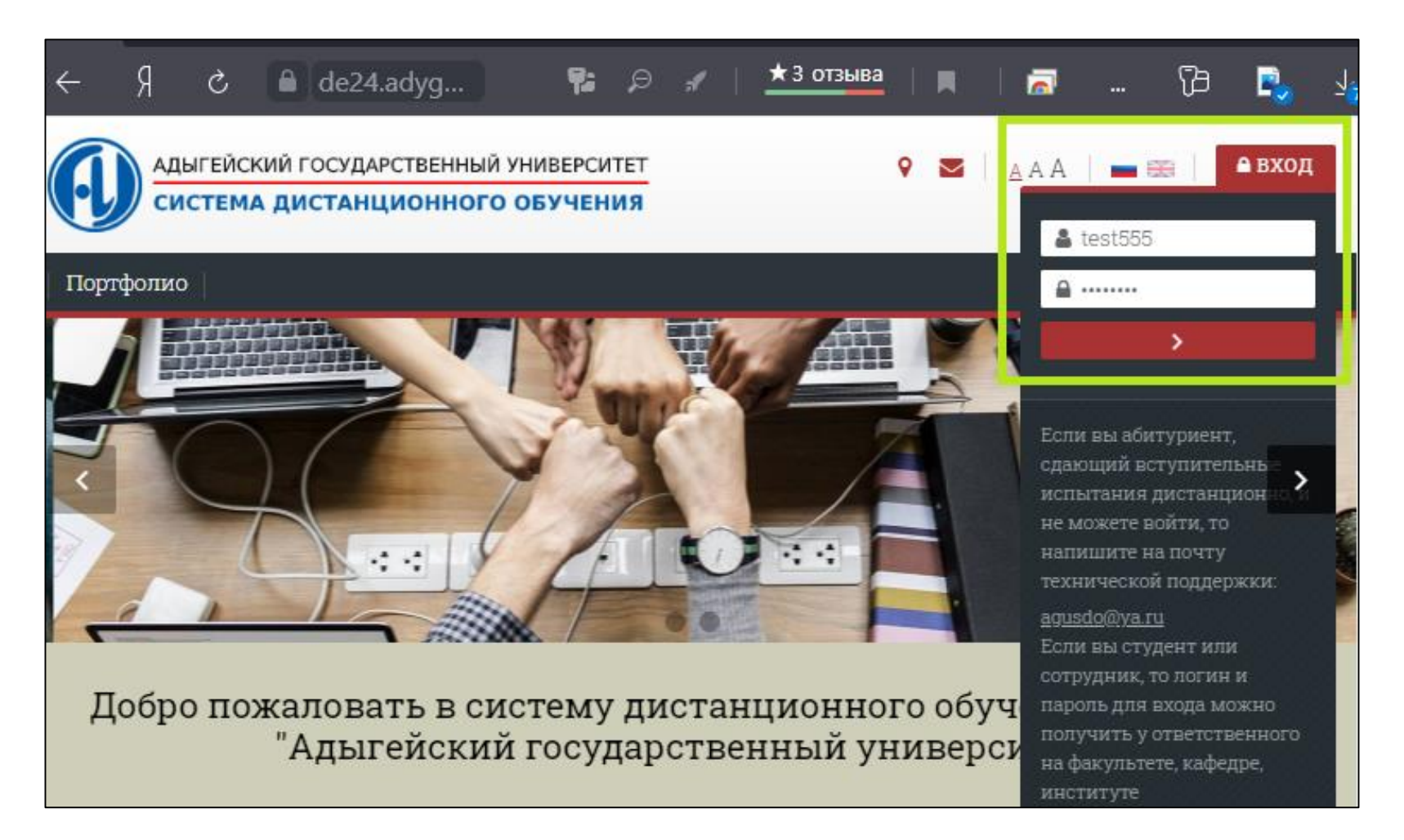

#### Как попасть на страницу своего электронного портфолио

В личном кабинете вы увидите вверху пункт меню с названием Портфолио.
 Нажмите ее для перехода на страницу своего портфолио. Также на страницу своего портфолио можно попасть кликнув по кнопке со своим логин, которая на любой странице СДО находится в правом верхнем углу, и выбрав соответствующий пункт.

|                                    | • | 🗖   <u>A</u> AA   🕳 🗄  | 🗄 🔺 🗩 📔 📤 TEST555 |
|------------------------------------|---|------------------------|-------------------|
| Мои курсы (6) 🗸 🕴 Портфолио        |   |                        | Иван Иванович     |
| чный кабинет > Мои курсы > Больше  |   |                        | ribunob           |
| ана и страница Календарь Все курсы |   |                        | Личный кабинет    |
| SITE OOI                           |   |                        | О пользователе    |
| 🖁 🦻 Недавно посещенные курсы       |   | 🔥 Навигация            | Портфолио         |
| < >                                |   | ✓ Личный               | Оценки            |
|                                    |   | кабинет                | Сообщения         |
|                                    |   | 🛠 Домашняя<br>страница | Настройки         |
|                                    |   | > СДО ФГБОУ<br>ВО АГУ  | Выход             |

- ЭП формируются единожды индивидуально для каждого студента при поступлении, и заполняется в течение всего периода обучения в Адыгейском государственном университете.
- Помимо студента, доступ к портфолио учащегося имеет также представить деканата факультета/института, на котором обучается студент. Ответственные лица периодически проверяют заполнение и ведение портфолио.
- Ответственность за ведение своего портфолио полностью возлагается на студента.
- Обучающийся предупреждается о недопустимости использования материалов, противоречащих законодательству РФ, положениям ФГБОУ ВО АГУ, а также нарушающих авторские права других лиц.
- ЭП состоит из отдельных блоков, в каждый из которых можно добавить неограниченное количество отдельных записей.
- В каждой записи, помимо текстовой информации, можно прикрепить 5 файлов любого типа размером не более 10 Мб. В случае, если предполагается использование большего количества файлов, или размера, лимит может быть увеличен администратором СДО.

 На странице электронного портфолио помимо записей, внесенных студентом, отображается блок Карточка студента. В ней автоматически формируется краткая, актуальная на текущий момент, информация о студенте. Данную информацию можно изменить на странице профиля учетной записи в СДО. Для перехода на страницу профиля, нужно нажать на ФИО студента.

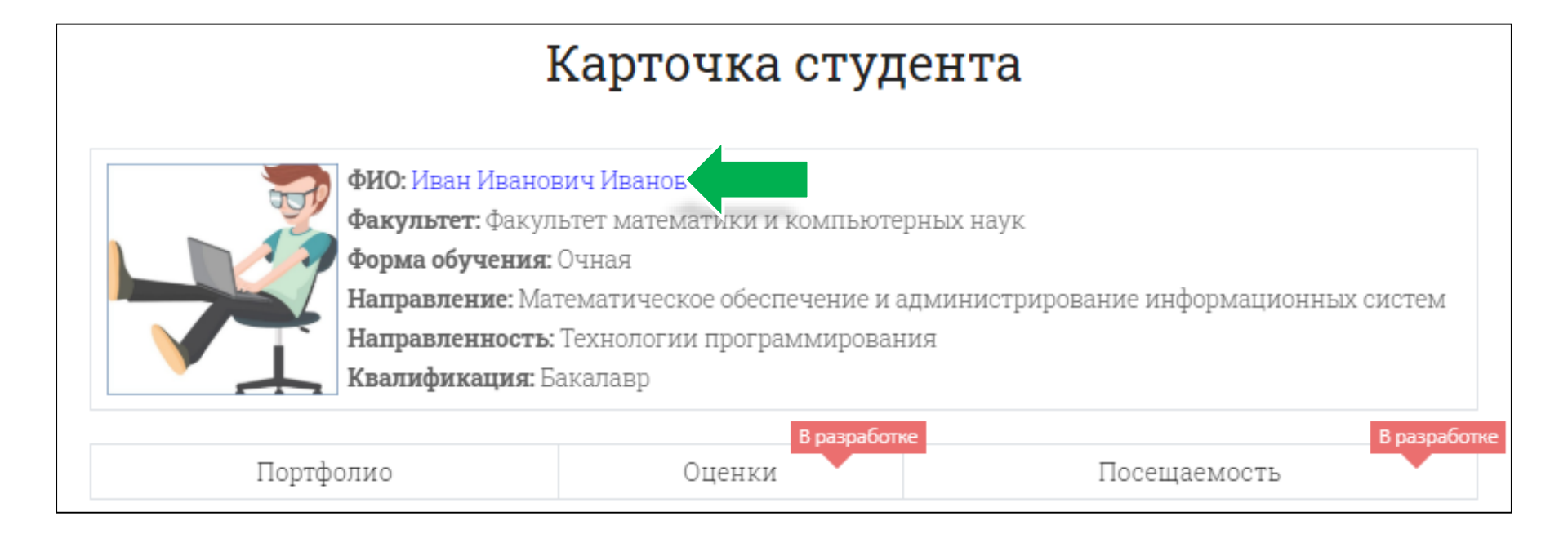

- Персональная информация
- Мои цели
- Образование
- Мои навыки и умения
- Личные качества
- Практики
- Квалификационные работы
- Проекты, гранты, заявки и др.
- Научные публикации
- Награды
- Результаты инновационной деятельности
- Иностранные языки
- Волонтерская деятельность
- Иные сведения

 Чтобы прикрепить файл, при добавлении очередной записи, или ее редактирования, нужно перетащить требуемый файл в поле загрузки файлов, при этом удерживая файл с помощью левой кнопки мыши. Другой способ: нажать в левом верхнем углу кнопку Добавить, затем кнопку Выберите файл, и после выбора нужного файла нажать на кнопку Загрузить этот файл.

| В<br>Файлы                      |                                                                                                    |                                                                                                    |   |
|---------------------------------|----------------------------------------------------------------------------------------------------|----------------------------------------------------------------------------------------------------|---|
|                                 | Выбор файла                                                                                                    |                                                                                                    | × |
| Для загрузя<br>СОХРАНИТЬ ОТМЕНА | <ul> <li>№ Недавно<br/>использованные<br/>файлы</li> <li>№ Загрузить файл</li> <li>№ Загрузка файлов<br/>по URL</li> <li>№ Мои личные<br/>файлы</li> </ul> | Вложение:<br>Выберите файл<br>Сохранить как<br>Сохранить как<br>Биберите лицензию<br>Все права зацищены |   |

 Чтобы удалить файл, при добавлении очередной записи, или ее редактирования, нужно нажать левой кнопкой мыши на требуемый файл. После чего, в появившемся окне нужно нажать кнопку Удалить.

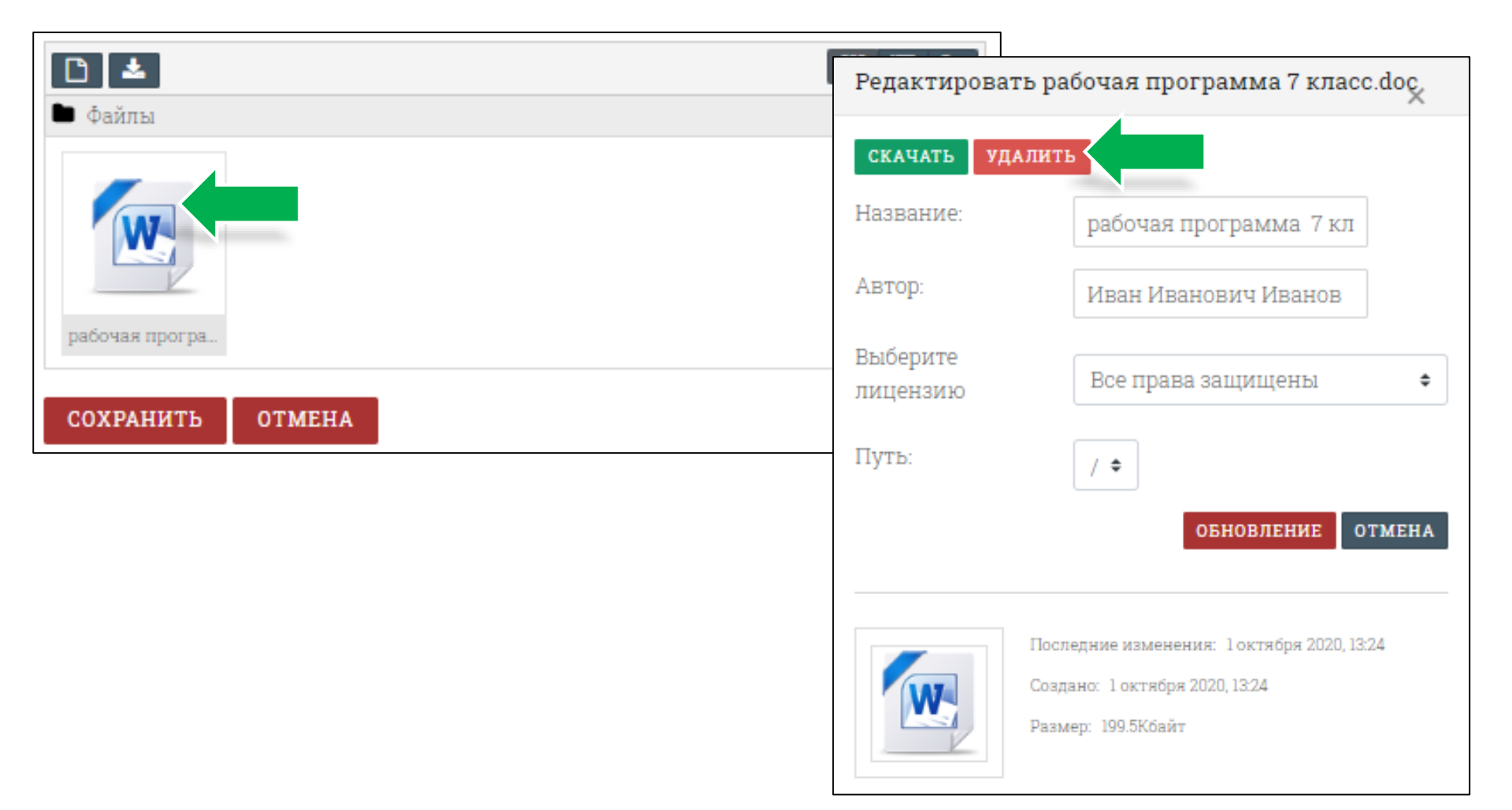

#### Редактирование блоков Персональная информация / Личные качества

 Для добавления/редактирования записей в разделе Персональная информация или Личные качества нажмите красную кнопку Редактировать, расположенную сразу после таблицы с персональной информацией. После этого, вы перейдете на страницу редактирования, где вы можете внести/изменить/удалить информацию. После внесения изменений нажмите кнопку Сохранить.

| • Персональная инс |                                  |  |                        |                              |                   |
|--------------------|----------------------------------|--|------------------------|------------------------------|-------------------|
|                    | Править: Персональная информация |  | ерсональная информация |                              |                   |
| Фамилия:           | Иванов                           |  | <b>↓</b> A • B         | 3 I 🖌 🛛 🔹 💷 🔁 🗞 %            |                   |
| Имя:               | Иван                             |  |                        |                              |                   |
| Отчество:          | Иванович                         |  | Фамилия:               | Иванов                       |                   |
| Дата рождения:     | 11.11.1911                       |  |                        | Имя:                         | Иван              |
| Пот                | Мужекой                          |  |                        | Отчество:                    | Иванович          |
| Семейное           | Жеџат 5 летей                    |  |                        |                              | Дата<br>рождения: |
| положение:         | menur, o geren                   |  | Пол:                   | Мужской                      |                   |
| Адрес:             | г. Майкоп, Первомайская, 208     |  | Семейное               | Warran 5 ana X               |                   |
| Телефон:           | +7 777 111 88 55                 |  | положение:             | женат, 5 детеи               |                   |
| Электронная почта: | pochta@mail.ru                   |  | Адрес:                 | г. Майкоп, Первомайская, 208 |                   |
|                    |                                  |  | Телефон:               | +7 777 111 88 55             |                   |
| РЕДАКТИРОВАТЬ 🤇    |                                  |  | Электронная<br>почта:  | pochta@mail.ru               |                   |
|                    |                                  |  |                        |                              |                   |

#### Редактирование блоков Мои цели / Мои навыки и умения

 Для добавления/редактирования записей в разделе Мои цели или в резеде Мои навыки и умения нажмите справа значок карандаша. После этого, вы перейдете на страницу редактирования, где вы можете внести/изменить/удалить интересующую вас информацию. Также в этом разделе вы можете прикрепить файлы. После внесения изменений нажмите кнопку Сохранить.

| Личные цели       1         1       Научиться свободно говорить на 3 языках, кроме родного;         2       Просыпаться каждый день в 6 утра;         3       Стать признанным экспертом в своем деле;         Учебные цели       1         1       Закончить университет с отличием;         2       Поступить в магистратуру.         3       Получать повышенную стипендию         Профессиональные цели       1         1       Овладеть всеми языками программирования.         2       Зарабатывать 5000 \$ в день.         3       Основать свою П компанию. | Цели                                                                                                    | Приложения                                                                                                    |  |
|----------------------------------------------------------------------------------------------------|----------------------------------------------------------------------------------------------------|----------------------------------------------------------------------------------------------------|--|
| <ul> <li>Учебные цели         <ol> <li>Закончить университет с отличием;</li> <li>Поступить в магистратуру.</li> <li>Получать повышенную стипендию</li> </ol> </li> <li>Профессиональные цели         <ol> <li>Овладеть всеми языками программирования.</li> <li>Зарабатывать 5000 \$ в день.</li> <li>Основать свою Пт компанию.</li> </ol> </li> <li>Максимальный размер новых файлов: 10Мбайт, максимальное количество прикрепленни файлов:</li> </ul>                                                                                                    | Личные цели<br>1. Научиться свободно говорить на 3 языках, кроме родного;<br>2. Просыпаться каждый день в 6 утра;<br>3. Стать признанным экспертом в своем деле; | Править: Личные цели       І       І <t< th=""></t<> |  |
| Профессиональные цели 1. Овладеть всеми языками программирования. 2. Зарабатывать 5000 \$ в день. 3. Основать свою IT компанию. Максимальный размер новых файлов: 10Мбайт, максимальное количество прикрепленн.                                                                                                    | Учебные цели<br>1. Закончить университет с отличием;<br>2. Поступить в магистратуру.<br>3. Получать повышенную стипендию                                         | <ol> <li>Научиться свободно говорить на 3 языках, кроме родного;</li> <li>Просыпаться каждый день в 6 утра;</li> <li>Стать признанным экспертом в своем деле;</li> </ol>                                                                                                    |  |
| Максимальный размер новых файлов: 10Мбайт, максимальное количество прикрепленн<br>файлов                                                                                                    | Профессиональные цели<br>1. Овладеть всеми языками программирования.<br>2. Зарабатывать 5000 \$ в день.<br>3. Основать свою IT компанию.                         |                                                                                                    |  |
|                                                                                                    |                                                                                                    | Максимальный размер новых файлов: 10Мбайт, максимальное количество прикрепленны:<br>файлов:                                                                                                    |  |

### Добавление/редактирование/удаление записей во все остальные блоки

 Добавление/редактирование/удаление записей производится одинаково для блоков: Образование, Практики, Квалификационные работы, Проекты, гранты, заявки и др., Научные публикации, Награды, Результаты инновационной деятельности, Иностранные языки, Волонтерская деятельность, Иные сведения.

#### Порядок добавления записи:

- 1. Нажать кнопку Добавить.
- 2. Ввести всю необходимую информацию.
- 3. Прикрепить файлы, если требуется.
- 4. Нажать кнопку Сохранить.

# Порядок удаления/редактирования записи:

- 1. Для **удаления**: нажать на **крестик** рядом с записью и подтвердить, нажав кнопку **Продолжить.**
- 2. Для **редактирования**: нажать на **значок карандаша**.

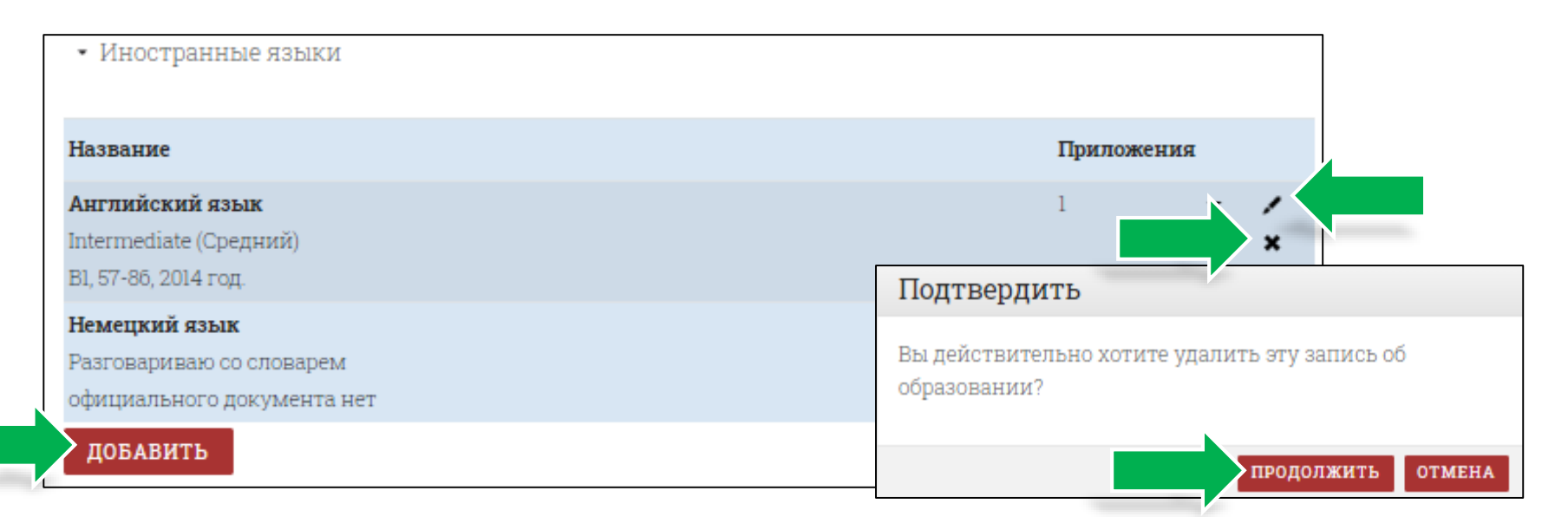